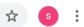

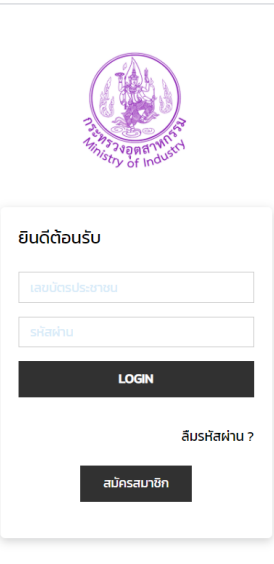

สงวนลิขสิทธิ์ กระทรวงอุตสาหกรรม

## 1. เข้าระบบ

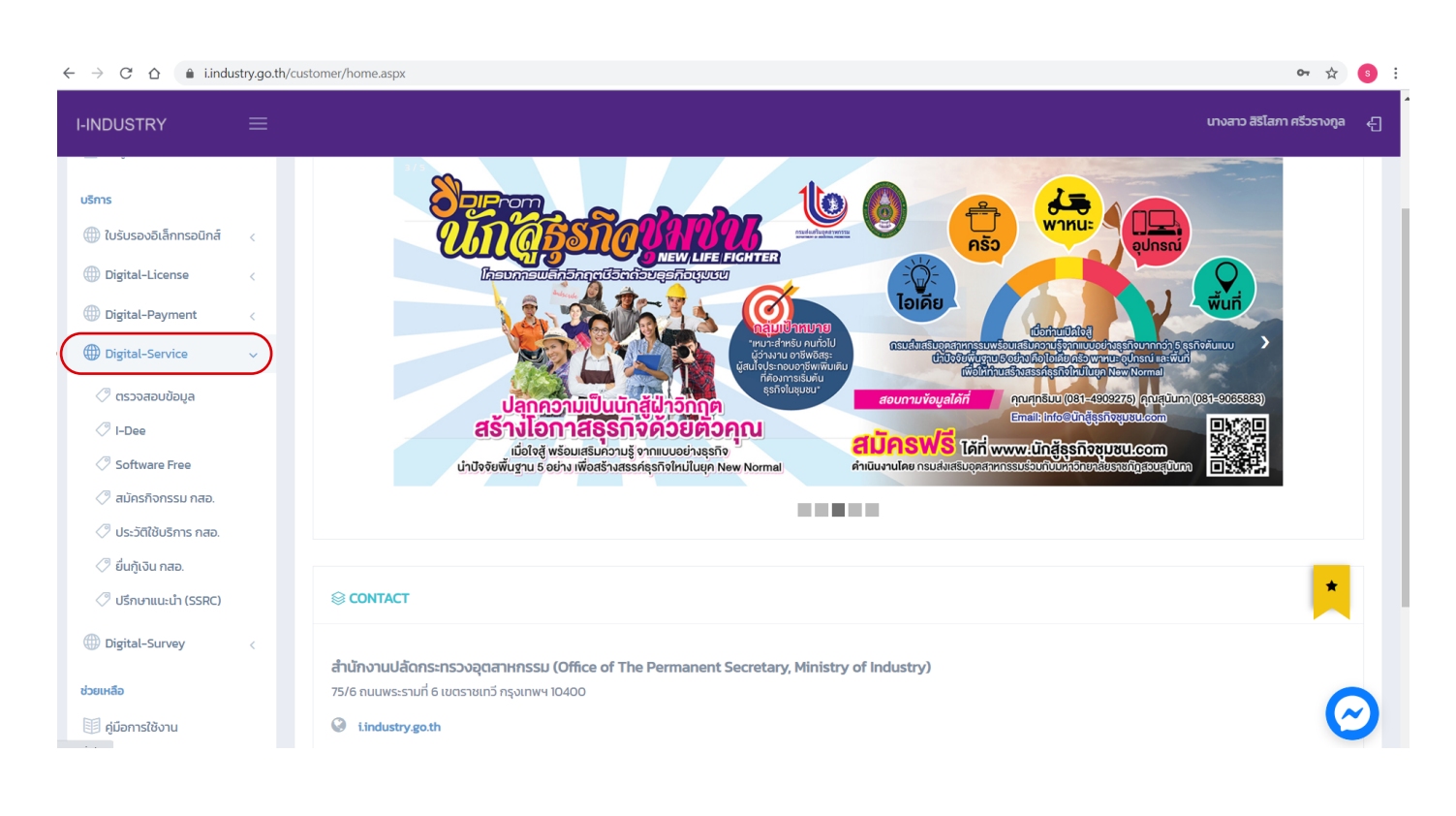

## 2. เลือกการบริการ Digital Service

| C Δ      inindustry.go.th/customer/dform.aspx?i=dReE42P2ap23sAM3%2fiTRcwv4KLo9jwNNPN4%2buHrG%2bIzdYoMHmFfjGOQWAuqqMVAWPyMMMovld%2bVe2mq6%2brKgw%3d%3d%     d |    |                                                                                                    |                                   |   |                                                                                                    |                          |                 | \$               | s                             |                              |            |  |
|----------------------------------------------------------------------------------------------------|----|----------------------------------------------------------------------------------------------------|-----------------------------------|---|----------------------------------------------------------------------------------------------------|--------------------------|-----------------|------------------|-------------------------------|------------------------------|------------|--|
| I-INDUSTRY                                                                                                    |    |                                                                                                    |                                   |   |                                                                                                    |                          |                 |                  | นางสาว สิรี                   | โสภา ศรีวรางกูล              | Ę          |  |
| 🎧 หน้าแรก                                                                                                    |    | หน้าหลัก • dipapplyonline                                                                                                    |                                   |   |                                                                                                    |                          |                 |                  |                               |                              |            |  |
| ข้อมูล                                                                                                    |    | 10 กรม                                                                                                    | เส่งเสริมอุตสาหกรรม<br>           |   |                                                                                                    |                          |                 |                  |                               |                              |            |  |
| ${\it A}$ ข้อมูลผู้ใช้                                                                                                    | <  |                                                                                                    | เพอเลเย็เวกเลตบรทยงเยรทธ์ผยเมบรรท |   |                                                                                                    |                          |                 |                  |                               |                              |            |  |
| 📗 ข้อมูลประกอบกิจการ                                                                                                    |    | e                                                                                                    | L                                 |   |                                                                                                    |                          |                 |                  |                               |                              |            |  |
| 115025                                                                                                    |    | ลงทะเบยนเขา                                                                                                    | รวมกจกรรมกรมสงเสรมอุตสาหกรรม      |   |                                                                                                    |                          |                 |                  |                               |                              |            |  |
| (1) ເຊັ່ມເວລາລົບລິກກາວນີ້ຄະດີ                                                                                                    |    | ปีงบประมาณ:                                                                                                    | 2564                              |   | • ชื่อกิจ                                                                                                    | ທາງສາ:                   |                 |                  |                               |                              |            |  |
|                                                                                                    |    | ประเภทกิจกรรม:                                                                                                    | ทั้งหมด                           |   | <ul> <li>จังหวัดที่จัดกิจ</li> </ul>                                                                                                    | ม <b>กรรม:</b> ทั้งหมด   |                 |                  |                               |                              |            |  |
| Digital-Payment                                                                                                    | Č. | หน่วยงานที่จัดกิจกรรม:                                                                                                    | ทั้งหมด                           |   | <ul> <li>•</li> <li>•</li></ul> | ค้นหา:                   |                 |                  | ▼ 2563                        |                              | •          |  |
| Digital-Service                                                                                                    | <  | ถึง เดือน/ปี ที่ค้นหา:                                                                                                    | ▼ 2564                            | • |                                                                                                    |                          |                 |                  |                               |                              |            |  |
| 🖉 ตรวจสอบข้อมูล                                                                                                    |    |                                                                                                    |                                   |   | ค้นหา                                                                                                    |                          |                 |                  |                               |                              |            |  |
| <li>I-Dee</li>                                                                                                    |    |                                                                                                    | ซื่อกิจกรรม                       |   | หน่วยงาน กสอ.                                                                                                    | จังหวัดที่จัด<br>กิจกรรม | วันที่<br>เริ่ม | วันที่สิ้น<br>สด | วันที่เปิดรับ<br>สมัคร online | วันที่ปิดรับ<br>สมัคร online | #          |  |
| Software Free                                                                                                    | _  | กิจกรรมพัฒนาการรวมกลุ่ม SMEs และเชื่อมโยงอุตสาหกรรมสมุนไพรและอาหารเพื่อสุขภาพ<br>จังหวัดอำนาจเจริญ                              |                                   | - | ศูนย์ส่งเสริม<br>อตสาหกรรมภาคที่ 7                                                                                                    | อำนาจเจริญ               | 1 ต.ค.<br>2563  | 1 ส.ค.<br>2564   | 30 พ.ย. 2563                  | 31 ม.ค. 2564                 | รายละเอียด |  |
| สมัครกิจกรรม กสอ.                                                                                                    |    | พัฒนาเครือข่ายกลัสเตอร์เกษตรอุตสาหกรรม กิจกรรมพัฒนาการรวมกลุ่ม SMEs และเชื่อมโยง<br>อุตสาหกรรมผลไม้และผักแปรรป จังหวัด ศรีสะเกษ |                                   |   | ศูนย์ส่งเสริม<br>อุตสาหกรรมภาคที่ 7                                                                                                    | ศรีสะเกษ                 | 1 ต.ค.<br>2563  | 31 ธ.ค.<br>2563  | 1 พ.ย. 2563                   | 24 ธ.ค. 2563                 | รายละเอียด |  |
| 🖉 ยื่นกู้เงิน กสอ.                                                                                                    |    | ้<br>สร้างการรับรู้ด้วยระบบซอฟด์แวร์ด้าน Digital Marketing                                                                      |                                   |   | ศูนย์ส่งเสริม<br>อตสาหกรรมภาคที่ 7                                                                                                    | อำนาจเจริญ               | 1 ต.ค.<br>2563  | 31 ธ.ค.<br>2563  | 16 พ.ย. 2563                  | 16 ธ.ค. 2563                 | รายละเอียด |  |

## 3. เลือก **สมัครกิจกรรม กสอ.**

| ← → C 🏠 🔒 industry.go.th/customer/dform.aspx?i=dReE42P2ap23sAM3%2fiTRcwv4KLo9jwNNPN4%2bu/HrG%2blzdYoMHmFfjGOQWAuqqMVAWPyMMMovId%2bVe2mq6%2brKgw%3d%3d |                                                                                                    |   |  |  |  |  |  |
|----------------------------------------------------------------------------------------------------|----------------------------------------------------------------------------------------------------|---|--|--|--|--|--|
| I-INDUSTRY                                                                                                    | นางสาว สิริโสภา ศรีวรางกูล                                                                                                    | 4 |  |  |  |  |  |
| 🎧 หน้าแรก                                                                                                    | หน้าหลัก « dipapplyonline                                                                                                    |   |  |  |  |  |  |
| ข้อมูล                                                                                                    | 1 กรมส่งเสริมอุตสาหกรรม                                                                                                    |   |  |  |  |  |  |
| \rm ນ້ອມູລທູ້ໃช້ <                                                                                                    | คลิกเพื่อเข้าสู่เว็บไซต์กรมส่งเสริมอุตสาหกรรม<br>และกระสะ                                                                                                    |   |  |  |  |  |  |
| 📃 ข้อมูลประกอบกิจการ                                                                                                    | องหายเมืองแข้วร่างเอิ้า อรรงอรรงอรรง                                                                                                    |   |  |  |  |  |  |
| มริการ                                                                                                    | ยกกระกฤหรุก เรริทแงแรงทแงหยังเย เพแรงท                                                                                                    |   |  |  |  |  |  |
| 🌐 ใบรับรองอิเล็กทรอนิกส์ 🧹                                                                                                    | ปังบประมาณ: 2564 🔹 ชื่อกิจกรรม:                                                                                                    |   |  |  |  |  |  |
| Digital-License <                                                                                                    | ประเภทกิจกรรม: ทั้งหมด 👻 จังหวัดที่จัดกิจกรรม: ทั้งหมด                                                                                                    |   |  |  |  |  |  |
| Digital-Payment <                                                                                                    | <b>หน่วยงานที่จัดกิจกรรม</b> : กองพัฒนานวัตกรรมและเทคโนโลยีอุตสาหกรรม                                                                                                    |   |  |  |  |  |  |
| Digital-Service <                                                                                                    | ถึงเดือน/ปีที่คันทา: มกราคม - 2564 - 2                                                                                                    |   |  |  |  |  |  |
| 🖉 ตรวจสอบข้อมูล                                                                                                    | 3                                                                                                    |   |  |  |  |  |  |
| <li>I-Dee</li>                                                                                                    | ชื่อกิจกรรม วุ่น หน่วยงาม กสอ. จังหรัดที่จัด วันที่เริ่ม วันที่เป็น วันที่เป็นรับธมัคร วันที่เป็นรับธมัคร<br>อุปเกต                                                                   |   |  |  |  |  |  |
| Software Free                                                                                                    | การออกแบบและเขียนโปรแกรมระบบสมองกลฝังตัวหุ่นยนค์สำหรับโรงงานยาน กองพัฒนานวัตกรรมและเทคโนโลยี กรุงเทพมหานคร 14 ธ.ค. 16 ธ.ค. 1 ธ.ค. 2563 9 ธ.ค. 2563 5 รายละเอียด                       |   |  |  |  |  |  |
| 🖉 สมัครกิจกรรม กสอ.                                                                                                    | อนหาหาา อุขสาหกรรม<br>การประยุกต์ใช้งานเพคโนโลยีอัตโนมัตีในอุตสาหกรรม กลุ่มอุตสาหกรรมยานยนต์ กองพัฒนานวัตกรรมและเทคโนโลยี กรุงเพพนหาบคร<br>17 ธ.ค. 1 ธ.ค. 2563 9.ธ.ค. 2563 รายละเอียด |   |  |  |  |  |  |
| 🗇 ประวัติใช้บริการ กสอ.                                                                                                    | (หัวข้อเฝ้าระวัง Monitoring) อุตสาหกรรม<br>(หัวข้อเฝ้าระวัง Monitoring) อุตสาหกรรม<br>กองพัฒนาบวัตกรรมและเทคโบโลยี 24 ธ.ค. 15 มี.ค.                                                   |   |  |  |  |  |  |
| 🖉 ยื่นกู้เงิน กสอ.                                                                                                    | พิฒนาบุคลากรไท่เป็น SI Designer รุนที่ 1 อตสาหกรรม กรุงเทพมหานคร 2563 2564 15 ก.พ. 2564 รายละเอียด                                                                                    |   |  |  |  |  |  |

ตรงหน่วยงานที่จักกิจกรรมให้
 เลือก กองพัฒนานวัตกรรมและเทคโนโลยีอุตสาหกรรม
 ตรง ถึง เดือน/ปี ที่ค้นหา เลือก มกราคม 2564
 แล้ว กด ค้นหา

|                            |                                                                  |                                                      |                          |                               |                              | นางสาว สิรีไ                | สภา ศรีวรางกูล |
|----------------------------|------------------------------------------------------------------|------------------------------------------------------|--------------------------|-------------------------------|------------------------------|-----------------------------|----------------|
|                            | ลงทะเบียนเข้าร่วมกิจกรรมกรมส                                     | งเสริมอุตสาหกรรม                                     |                          |                               |                              |                             |                |
| การ                        |                                                                  |                                                      |                          |                               |                              |                             |                |
| ) ใบรับรองอิเล็กทรอนิกส์ 🧹 | <del>ปังบประมาณ:</del> 2564                                      |                                                      | - ชื่อกิ                 | จกรรม:                        |                              |                             |                |
| Digital-License <          | ประเภทกิจกรรม: ทั้งหมด                                           |                                                      |                          | จกรรม: ทั้งหมด                |                              |                             | -              |
| ) Digital-Payment <        | หน่วยงานที่จัดกิจกรรม: กองพัฒนานวัตกรรมและเทย                    | โนโลยีอุตสาหกรรม                                     | 👻 จาก เดือน/ปี ท์        | กี่ค้นหา:                     | •                            | 2563                        | •              |
| ) Digital-Service <        | <b>ถึง เดือน/ปี ที่ค้นหา</b> : มกราคม                            | ▼ 2564                                               | •                        |                               |                              |                             |                |
| 🖉 ตรวจสอบข้อมูล            |                                                                  |                                                      | ค้นหา                    |                               |                              |                             |                |
| I-Dee                      | ชื่อกิจกรรม                                                      | รุ่น หน่วยงาน กสอ.                                   | จังหวัดที่จัด<br>กิจกรรม | วันที่เริ่ม วันที่สิ้นสุด     | วันที่เปิดรับสมัคร<br>online | วันที่ปิดรับสมัคร<br>online | #              |
| Software Free              | การพัฒนาบุคลากรให้เป็น SI Warrior ในพื้นที่ภาคกลาง รุ่น<br>1     | ที่ รุ่นที่ กองพัฒนานวัตกรรมและเทคโา<br>1 อุตสาหกรรม | มโลยี กรุงเทพมหานคร      | 1 ม.ค. 31 ก.ค.<br>2564 2564   | 1 ม.ค. 2564                  | 31 พ.ศ. 2564                | รายละเอียด     |
| 🤊 สมัครกิจกรรม กสอ.        | พัฒนาผลิตภัณฑ์                                                   | กองพัฒนานวัตกรรมและเทคโร<br>อุตสาหกรรม               | มโลยี กรุงเทพมหานคร      | 15 ม.ค. 16 ส.ค.<br>2564 2564  | 15 ม.ค. 2564                 | 26 ก.พ. 2564                | รายละเอียด     |
| 🧷 ยื่นกู้เงิน กสอ.         | เพิ่มทักษะบุคลากรผ่านสูนย์ปฏิรูปอุตสาหกรรม (Reskill)             | กองพัฒนานวัตกรรมและเทคโา<br>อุตสาหกรรม               | มโลยี กรุงเทพมหานคร      | 18 ม.ค. 18 เม.ย.<br>2564 2564 | 20 ม.ค. 2564                 | 12 ก.พ. 2564                | รายละเอียด     |
| 🧷 ปรึกษาแนะนำ (SSRC)       | การพัฒนาผลิตภัณฑ์เพื่อค่อยอดสู่เขิงพาณิชย์(Product<br>Transform) | กองพัฒนานวัตกรรมและเทคโร<br>อุตสาหกรรม               | มโลยี<br>กรุงเทพมหานคร   | 18 ม.ค. 18 เม.ย.<br>2564 2564 | 20 ม.ค. 2564                 | 12 ก.พ. 2564                | รายละเอียด     |
| Digital-Survey <           | ยกระดับกระบวนการผลิตสู่อุตสาหกรรมศักยภาพ (Proces<br>Transform)   | กองพัฒนานวัตกรรมและเทคโา<br>อุตสาหกรรม               | มโลยี กรุงเทพมหานคร      | 18 ม.ค. 18 เม.ย.<br>2564 2564 | 20 ม.ค. 2564                 | 12 ก.พ. 2564                | รายละเอียด     |
|                            |                                                                  |                                                      |                          |                               |                              |                             |                |

5. เลือก กิจกรรมที่สนใจ แล้วกด **รายละเอียด** ด้านหลังของกิจกรรม

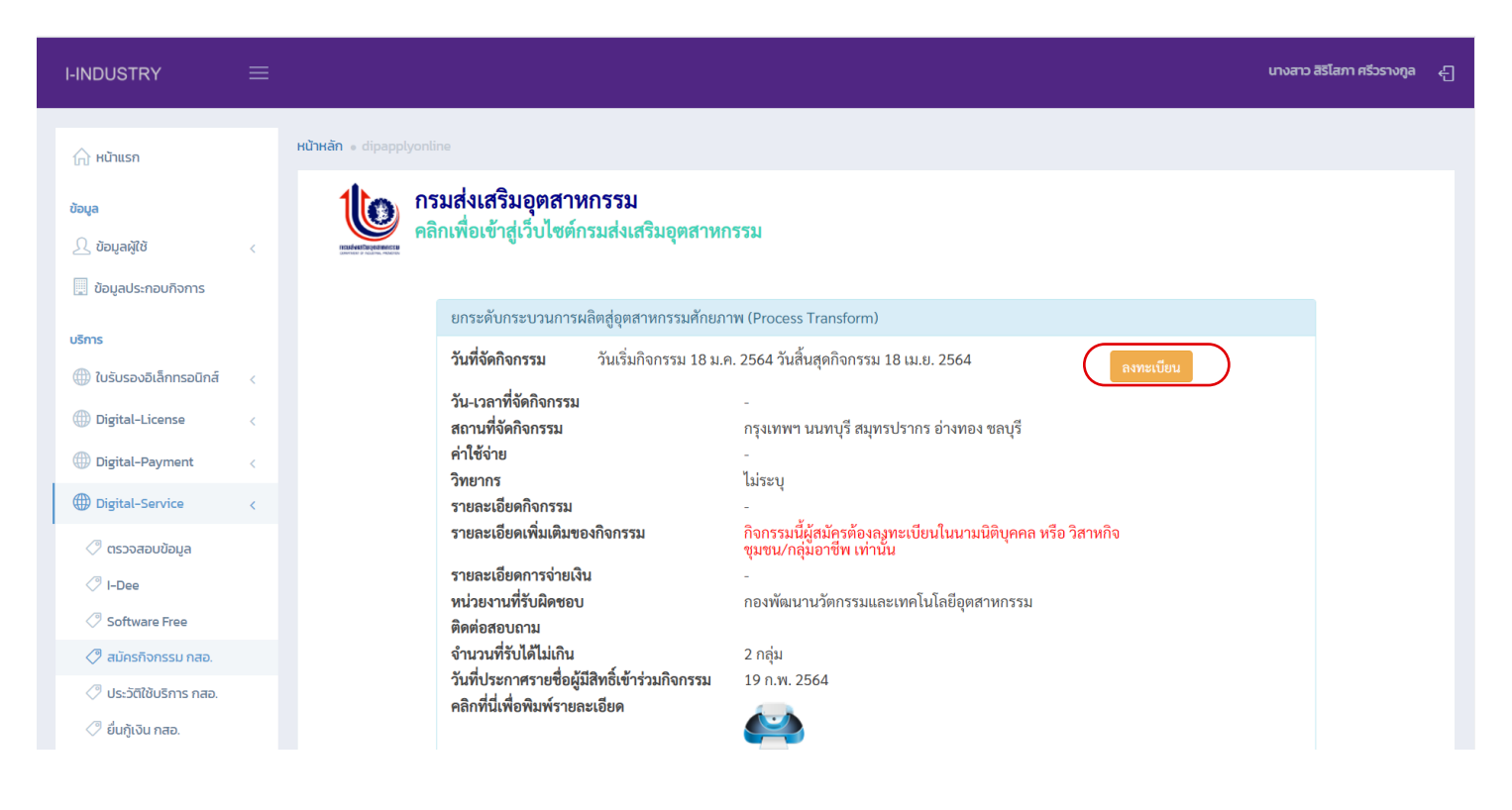

6. เลือก กด **ลงทะเบียน** 

| $\leftarrow$ $\rightarrow$ C $\triangle$ i.industry.go.th/d                                                                                                    | \$                                                                                                    | s                          |   |  |
|----------------------------------------------------------------------------------------------------|----------------------------------------------------------------------------------------------------|----------------------------|---|--|
|                                                                                                    |                                                                                                    | นางสาว สิริโสภา ศรีวรางกูล | Ę |  |
| <b>ข้อมูล</b><br>ข้อมูลผู้ใช้ <<<br>ข้อมูลประกอบกิจการ                                                                                                    | กรมส่งเสริมอุตสาหกรรม<br>คลิกเพื่อเข้าสู่เว็บไซต์กรมส่งเสริมอุตสาหกรรม                                                                                                    |                            |   |  |
| <b>ບຣັກາຣ</b> <ul> <li>ເມັນເວັ້ນເຮັດບໍລິນເຄົ້າກາຣວບົກສ໌ &lt;</li> <li>ເມັນເຊັ່ງ</li> <li>ເມັນເຊັ່ງ</li> <li>ເປັນເຊັ່ງ</li> <li>ເປັນເຊັ່ງ</li> <li>ເປັນ</li> <li>ເປັນ</li> <li>ເປັນ</li> <li>ເປັນ</li> <li>ເປັນ<td><ul> <li>เลื่อนไท้กิจกรรมะ กิจกรรมนี้ผู้สมัครต้องลงทะเบียนในนามบิติบุคคล หรือ วิสาหกิจชุมชน/กลุ่ม<br/>อาชีพ เท่านั้น</li> <li>ส่วนที่ 1 ข้อมูลบุคคล (* กรุณากรอกข้อมูลให้ครบถ้วนสมบูรณ์)<br/>เลขัดหประชาชน:</li> <li>ชื่อ:</li> </ul></td><td></td><td></td><td></td></li></ul> | <ul> <li>เลื่อนไท้กิจกรรมะ กิจกรรมนี้ผู้สมัครต้องลงทะเบียนในนามบิติบุคคล หรือ วิสาหกิจชุมชน/กลุ่ม<br/>อาชีพ เท่านั้น</li> <li>ส่วนที่ 1 ข้อมูลบุคคล (* กรุณากรอกข้อมูลให้ครบถ้วนสมบูรณ์)<br/>เลขัดหประชาชน:</li> <li>ชื่อ:</li> </ul> |                            |   |  |
| Digital-Service <                                                                                                    | ເບດະນີຍິດຄະ                                                                                                    |                            |   |  |
| ් යාර්තය<br>ී I-Dee<br>් Software Free                                                                                                    | ส่วนที่ 2 ข้อมูลหน่วยงาน/องค์กร (* กรณากรอกข้อมูลให้ครบถ้วนสมมูรณ์)<br>ประเภพจะศ์กร: ⊚ ชุรกิจแอกขน<br>● วิสรหที่จรุณขน/กลุ่มอาชีพ                                                                                                    |                            |   |  |
| สมัครกิจกรรม กสอ.                                                                                                    | เลขทะเบียนมีสิบุคล 13 หลัก (ถ้ามี):<br>ชื่อหน่วยงาน/องค์กร:                                                                                                    |                            |   |  |
| <ul> <li>ขึ้นกู้เงิน กลอ.</li> <li>ปรึกษาแนะนำ (SSRC)</li> <li>Digital-Survey</li> </ul>                                                                                                    | ศันหาหน่วยงาม/องศ์กร<br>ยืนยันการสมัคร Online ยกเล็กการสมัคร                                                                                                    |                            |   |  |

- 6. กรอกข้อมูล
  - กด **ค้นหาหน่วยงาน/องค์กร**
  - กด **ยืนยันการสมัคร Online**